In order to participate in notarised remote authentication, the customer should have a computer with a web camera and microphone, ID card (with a card reader), mobile--ID or smart-ID. Google Chrome should be used as the web browser and the speed of internet has to be sufficient for video calls.

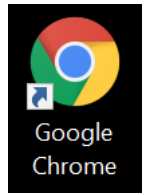

1. Log in the self-service portal at <u>www.notar.ee</u> by clicking the button: "ENTER SELF-SERVICE".

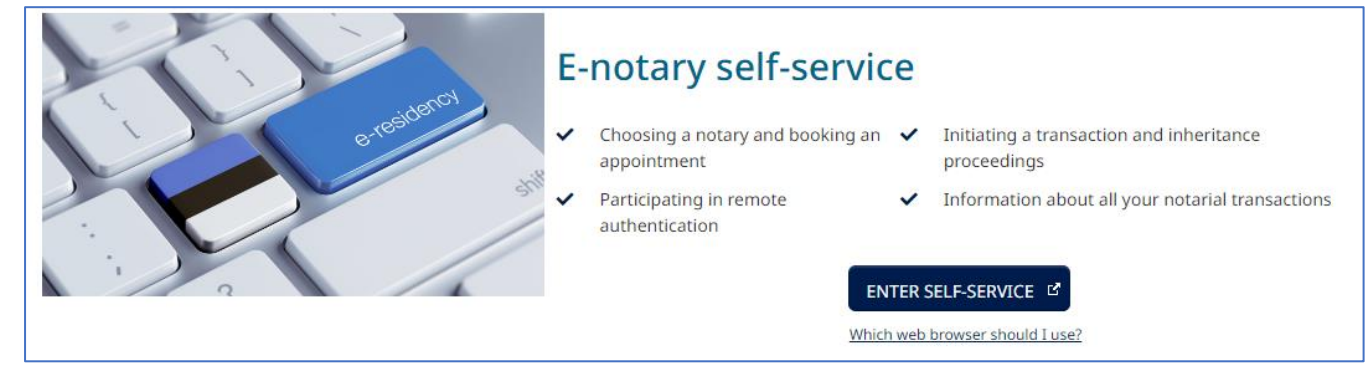

2. After log-in the customer should choose "My transactions" on the self-service homepage and wait for the following dialogue box to appear: "It is nearly the time for starting the digitally authenticated transaction .....". The message is displayed about 24 hours before the scheduled time of starting the transaction. Click the button: "I confirm that I am ready for digital authentication". Next, identification by using the technical solution is carried out (please see point 3 about identification). The customer has to use the web camera to take a photo of themselves and their document. Identification takes about 2-5 minutes; thus, it is advisable to start the process at least five minutes before the scheduled time of the transaction.

| ly transactions<br>reate new transaction | The time of conducti                     | ng a transaction "Tehing 12467" via remote                                                                                       |
|------------------------------------------|------------------------------------------|----------------------------------------------------------------------------------------------------|
| reate new transaction                    | The time of conducti                     | ing a transaction "Tehing 12467" via remote                                                                                      |
|                                          | authentication is ap                     | proaching                                                                                                    |
| nvoices                                  | Time of transaction:<br>15.01.2025 10:30 | Important information for the client: The notary may record the remote authentication process and maintain the recording. During |
| Notices                                  | Place of transaction:                    | the remote authentication process, you will see the draft transaction                                                            |
| Correspondence                           | Tallinnas, Lubja 4                       | presented by the notary through a video bridge. In order to create a                                                             |
| Lorrespondence                           | Detailed view of transaction 🗹           | please test your devices at the following link Remote authentication                                                             |
| Notarial documents                       |                                          | test 🗹                                                                                                    |
| Notarial power of attorney               |                                          | I confirm that I am ready for remote authentication                                                                              |
| Succession register services             |                                          |                                                                                                    |

It is advisable to test the readiness of the customer's computer, camera, microphone, and internet connection for performing remote authentication. Use the **"Remote authentication test"** found in the self-service portal to do this.

| O Previous login time: 14.01.2025 20:06                                                                                                    | Notifications: <u>0 new</u>  |  |
|----------------------------------------------------------------------------------------------------|------------------------------|--|
| <ul><li>Transactions using remote authentication:</li><li>The document must be signed with an ID-card, Mobile-ID or Smart-ID</li></ul>                         | Correspondence: <u>0 new</u> |  |
| <ul> <li>For more information about remote authentication and facial verification you can find at the<br/>following link Remote authentication </li> </ul>     | Remote authentication test   |  |
| <ul> <li>When conducting a transaction via remote authentication, an additional notary fee of 24 euros<br/>and 40 cents (including VAT) will apply.</li> </ul> |                              |  |

## 3. Facial recognition

In the self-service portal, the user can start taking a photo by clicking "I confirm that I am ready for remote authentication" in the transaction window. The person required to undergo facial recognition is then directed to the next view:

| ur identity will be verified by comparing the photo with the image in the PPA database<br>sending the photo, you consent to it being saved in the transaction for archival reasons<br>sure that your device's webcam is functioning properly and correctly connected |
|----------------------------------------------------------------------------------------------------|
| k Start verification                                                                                                    |
|                                                                                                    |

When starting facial recognition, the participant must take a photo of themselves (this can be repeated as many times as needed until a suitable result is achieved).

Once a suitable photo has been taken, the user must click the "Send" button and can then proceed to remote notarization.

If a participant is required to take a photo of the document, they can do so in the separate section "Front Side of the Document."

| Your photo 🥑                                                                                                    | Front side of the document                                     |  |  |  |
|----------------------------------------------------------------------------------------------------|----------------------------------------------------------------|--|--|--|
| Front side of the document                                                                                                    |                                                                |  |  |  |
|                                                                                                    |                                                                |  |  |  |
|                                                                                                    |                                                                |  |  |  |
|                                                                                                    |                                                                |  |  |  |
| Suitable doc                                                                                                    | nent: ID card, passport or driver's license                    |  |  |  |
| <ul> <li>Place the front side of the document (the side with the photo) in front of the camera so that the entire document is visible</li> </ul> |                                                                |  |  |  |
| Make sure th                                                                                                    | t the Document text is readable                                |  |  |  |
| Press the "Ta                                                                                                    | e a photo" button to capture the image                         |  |  |  |
| • If the photo                                                                                                    | not suitable, retake it until you achieve a high-quality image |  |  |  |

Once all the necessary pictures have been taken, the user will see a "Send" button.

Send

## 4. In the final phase of remote authentication, the customer shall digitally sign the document.

| Tehing 12185                |                                                             |
|-----------------------------|-------------------------------------------------------------|
| Documents sent for signing  |                                                             |
| ● notar 060524 104107.asice | Sign using ID card Sign using Mobile ID Sign using Smart ID |

In case of technical problems, please first check the following link for help:

https://www.notar.ee/en/teabekeskus/kaugtoestus